Harmony Web 🔀

## Showing Educator Payment History Report in Harmony for Educators

At the end of the financial year, many services send the Educator Payment History report to educators as they use this for tax purposes. In addition to the current email functionality, this report may also be published to Harmony for Educators at the end of each financial year. Educators will then be able to download/print the report PDF (similar to the Educator Payment Advice functionality).

To publish the report, you will need to go to reports – select 'Educator' and then 'Payment History':

| Select                       |   |
|------------------------------|---|
|                              | ٩ |
| Educator Children In Care    | ▲ |
| Educator Detail Report       |   |
| Educator List                |   |
| Payment History              |   |
| Educator Holiday Periods     |   |
| Educator Immunisation Report |   |
| Educator Payment Hours       | - |
|                              |   |
|                              |   |

On the next screen, click the

Publish for Educators button:

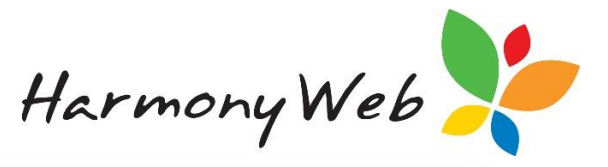

| elect Report                                                                                            |                                         |                                                     |                                 |
|----------------------------------------------------------------------------------------------------|-----------------------------------------|-----------------------------------------------------|---------------------------------|
| Payment History                                                                                         | Ŧ                                       |                                                     |                                 |
| 2. Set Report Parameters                                                                                |                                         |                                                     |                                 |
| Report by:                                                                                              |                                         |                                                     |                                 |
| ● Billing Period   Specify Date Range                                                                   |                                         |                                                     |                                 |
| rom Monday                                                                                              |                                         | To Sunday                                           |                                 |
| 27/05/2019 ₹                                                                                            |                                         | 30/06/2019 ₹                                        |                                 |
| alat Educatora (= All.)                                                                                 |                                         |                                                     |                                 |
| Current Week                                                                                            |                                         |                                                     | <b>A</b>                        |
| Daisy Flower                                                                                            |                                         |                                                     |                                 |
| Educator A<br>Educator R                                                                                |                                         |                                                     | -                               |
| format:                                                                                                 | Separate Line for each                  | Include Inactive Educators                          |                                 |
| Payment Advice 💿 Subsidy                                                                                | week:                                   |                                                     |                                 |
|                                                                                                    | <b>v</b>                                |                                                     |                                 |
| Report output:                                                                                          | Separate Page for each ed               | ucator:                                             |                                 |
| Download Email<br>Download report for educators without<br>email                                        | Ø                                       |                                                     |                                 |
| erran                                                                                                   |                                         |                                                     | Download                        |
| Publish For Educators                                                                                   |                                         |                                                     |                                 |
| his report may be made available to educators v                                                         | ria their 'Harmony for Educa            | ators' software. When printed, the report will sho  | w data per financial year.      |
| Please note that it is important to ensure you hav<br>or educators, as they may use this report for tax | e completed all processing<br>purposes. | and financial transactions for the financial year p | prior to publishing this report |
| o publish to educators, click the 'Publish for Edu                                                      | cators' button and then sele            | ect a financial year to publish.                    |                                 |
|                                                                                                    |                                         |                                                     | Publish for Educators           |
|                                                                                                    |                                         |                                                     |                                 |

This will open the publishing page in a new tab.

| PORT SETTIN | IGS        |            |                        |
|-------------|------------|------------|------------------------|
| n. Year     | From       | То         | Published To Educators |
| 18-2019     | 02/07/2018 | 30/06/2019 | 8                      |
| 17-2018     | 03/07/2017 | 01/07/2018 | 8                      |

Select which financial year you would like to publish for educators by selecting the checkbox in the '**Published to Educators'** column.

Created 26/07/2019

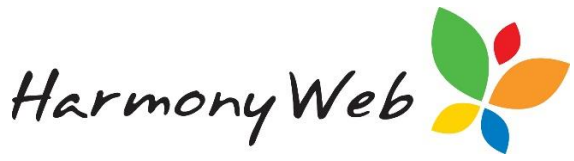

You will next receive confirmation this will be pushed to Harmony for Educators and will need to select **'OK'**.

| is will publish paymen | thistory report to educators for the selected financial year. Are you sure to proceed? |
|------------------------|----------------------------------------------------------------------------------------|
|                        |                                                                                        |
|                        | Cancel                                                                                 |

The report will now show in Harmony for Educators for all online educators.

If you wish to unpublish the report follow the above steps, but this time untick the publish option.

You will receive a confirmation and will need to select '**OK'**. This will remove the report from Harmony for Educators

| nis will remove access to payment history report for the selected to<br>oceed? | inancial year from educators. Are you sure to |
|--------------------------------------------------------------------------------|-----------------------------------------------|
|                                                                                |                                               |
|                                                                                | Cancel OK                                     |

## **Educator View**

When the educators log in, they will need to select 'Accounts' and 'Payment History':

PART OF THE -

edbourne

GROUP-

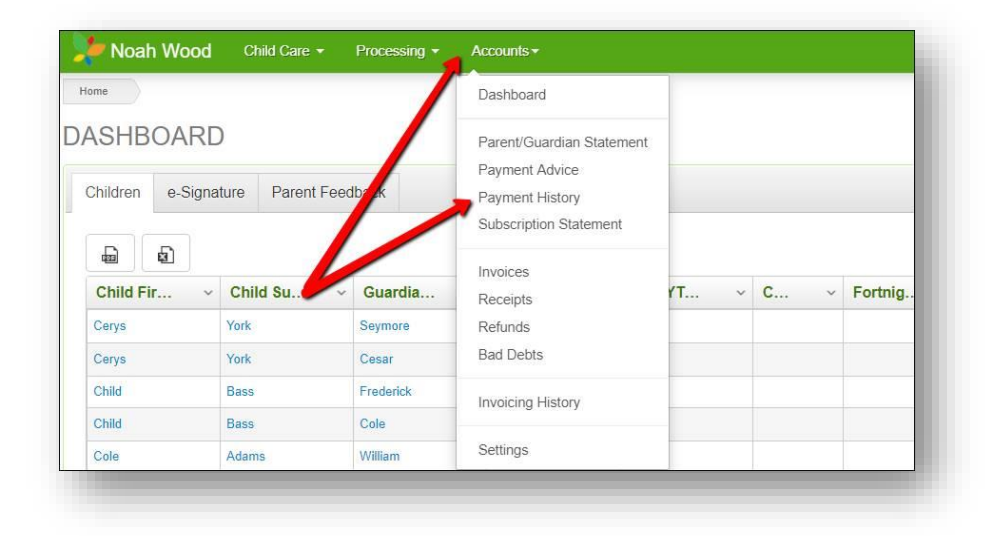

r

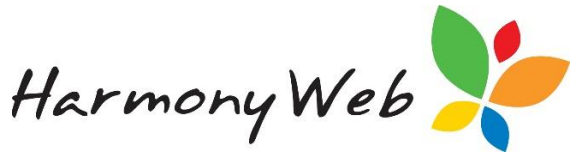

They will then need to select a date range from the financial year dropdown menu and then

click the Download button.

| <b>Report Parameters</b> |                   |   |  |
|--------------------------|-------------------|---|--|
| Financial Year           |                   |   |  |
| 2/07/2018 - 30/06/2019   | *                 |   |  |
| Format:                  | Separate Line for |   |  |
| Payment Advice Subsidy   | each week:        |   |  |
|                          | •                 | 6 |  |

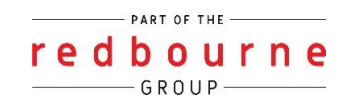